## Tracking RSVPs

## Control Panel > My Workspace > Calendars

Tracking RSVPs:

- 1. Go to Control Panel > My Workspace > Calendars.
- Click on the RSVP Dashboard tab. RSVP enabled events will be listed according to Calendar Name.
- 3. The Yes, Maybe, and No columns give you a quick look at the pending attendance status.
- 4. To view individual users' responses, click on the number associated with the **Yes**, **Maybe**, or **No** columns.

| Calendars          | RSVP Dashboa          | rd           |          |          |          |            |
|--------------------|-----------------------|--------------|----------|----------|----------|------------|
| Title              | Date/Time             | CalendarName | Yes      | Maybe    | No       | 1          |
|                    |                       | Building     |          |          |          |            |
| Staff Appreciation | 4/29/2011 12:00:00 PM | Events       | <u>0</u> | <u>0</u> | <u>o</u> | Message Al |

 A window will pop-up listing all of the Yes, Maybe, and No responses according to Name, Tenant Name, Phone, Email, and Number of Guests. Select the different tabs to view the individual responses.

| Date Time: 4   | 4/ <mark>29/</mark> 2011 7:00 | :00 PM      |       |    |           |     |
|----------------|-------------------------------|-------------|-------|----|-----------|-----|
| Description: F | <sup>o</sup> leas join us in  | celebrating |       |    |           |     |
|                |                               |             |       |    |           |     |
| Ŷ              | es                            | Mayt        | be .  | No |           |     |
| Y.             | es                            | Mayt        | Phone | No | Number of | Ema |